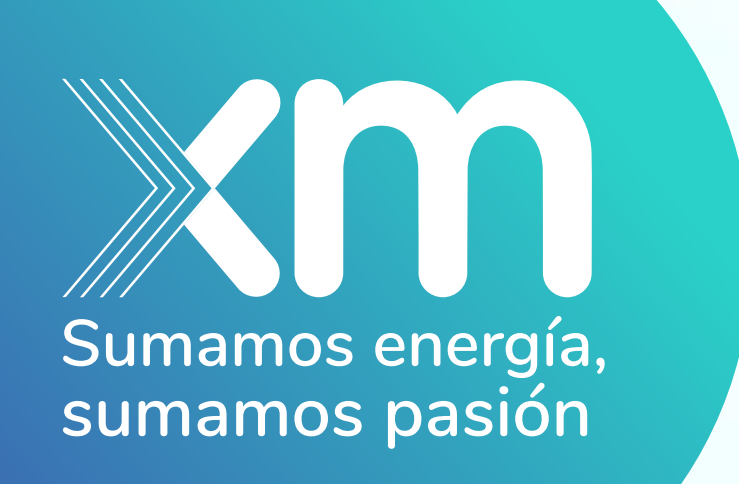

# Instalación de Plug-in para el SSO de XM

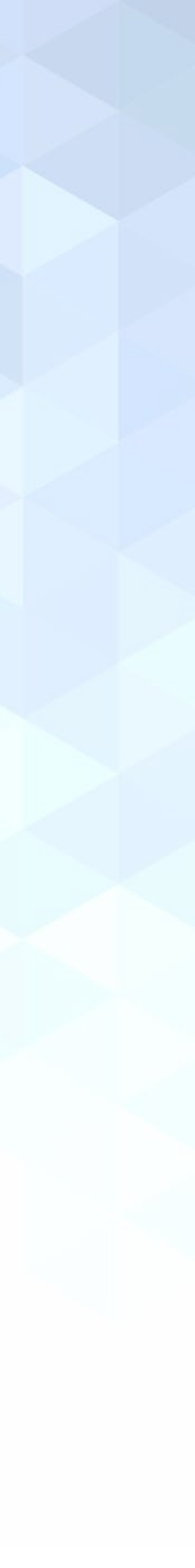

Para acceder a la nueva versión del SSO, si tienes acceso a alguna de las siguientes aplicaciones, debes realizar la instalación de un Plug-in:

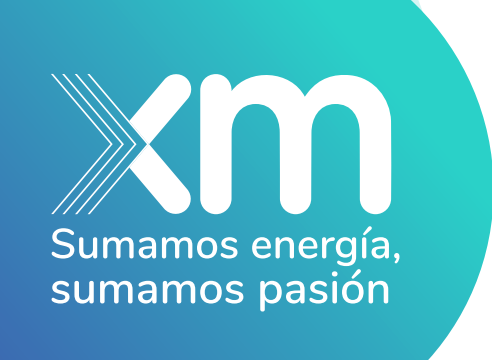

- Cargos ADD • Firmador digital •GID-More Neptuno Portal pago Nexos • SNC

- StationWare
- - Cuando no usas la misma contraseña de tu cuenta de XM.
  - Cuando el usuario y la contraseña de ingreso es diferente a tu cuenta de XM.

Este es un complemento que te permitirá ingresar a las aplicaciones de XM en los siguientes casos:

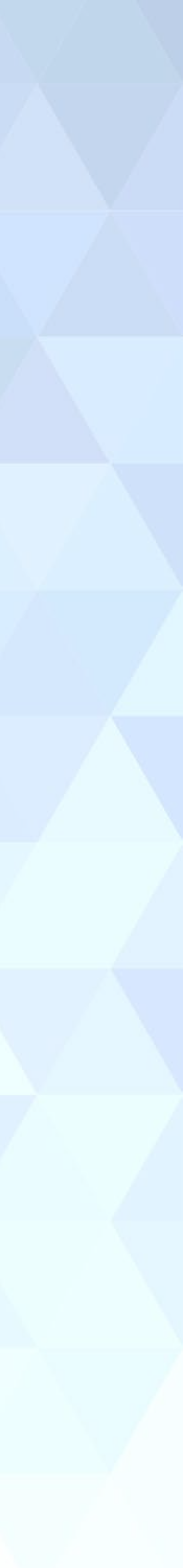

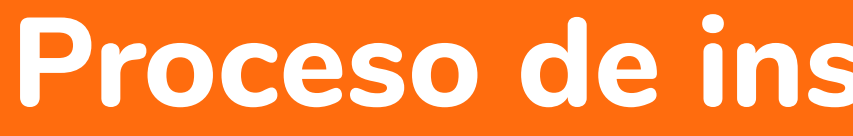

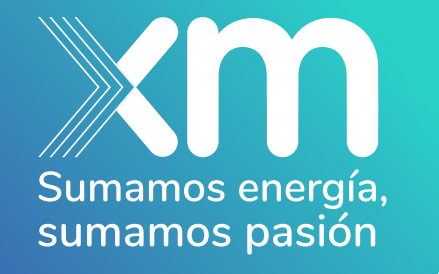

Este plug-in está disponible para Google Chrome y Microsoft Edge y podrás ingresar a las aplicaciones por cualquiera de estos dos navegadores una vez realices el siguiente proceso:

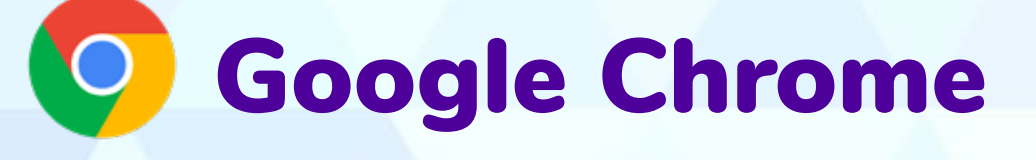

Copia y pega el siguiente link en el navegador de Google Chrome: https://chrome.google.com/webstore/detail/my-apps-secure-sign-in-ex/ggjhpefg jjfobnfoldnjipclpcfbgbhl o busca la frase My Apps Secure Sign-in Extension e ingresa a la página de extensiones de Google.

Haz clic en Agregar a Chrome

### Proceso de instalación del Plug-in

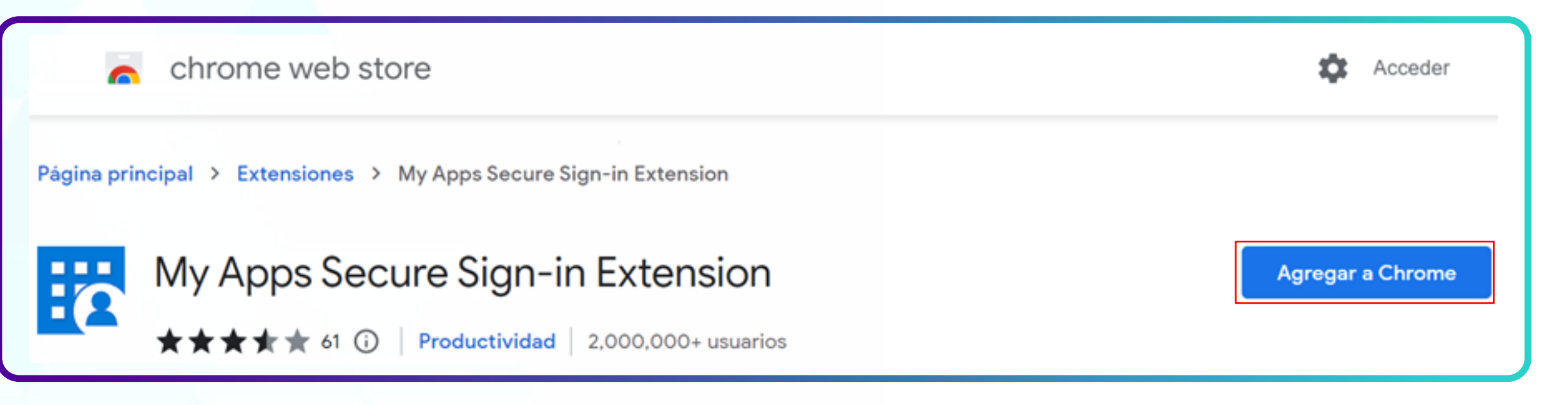

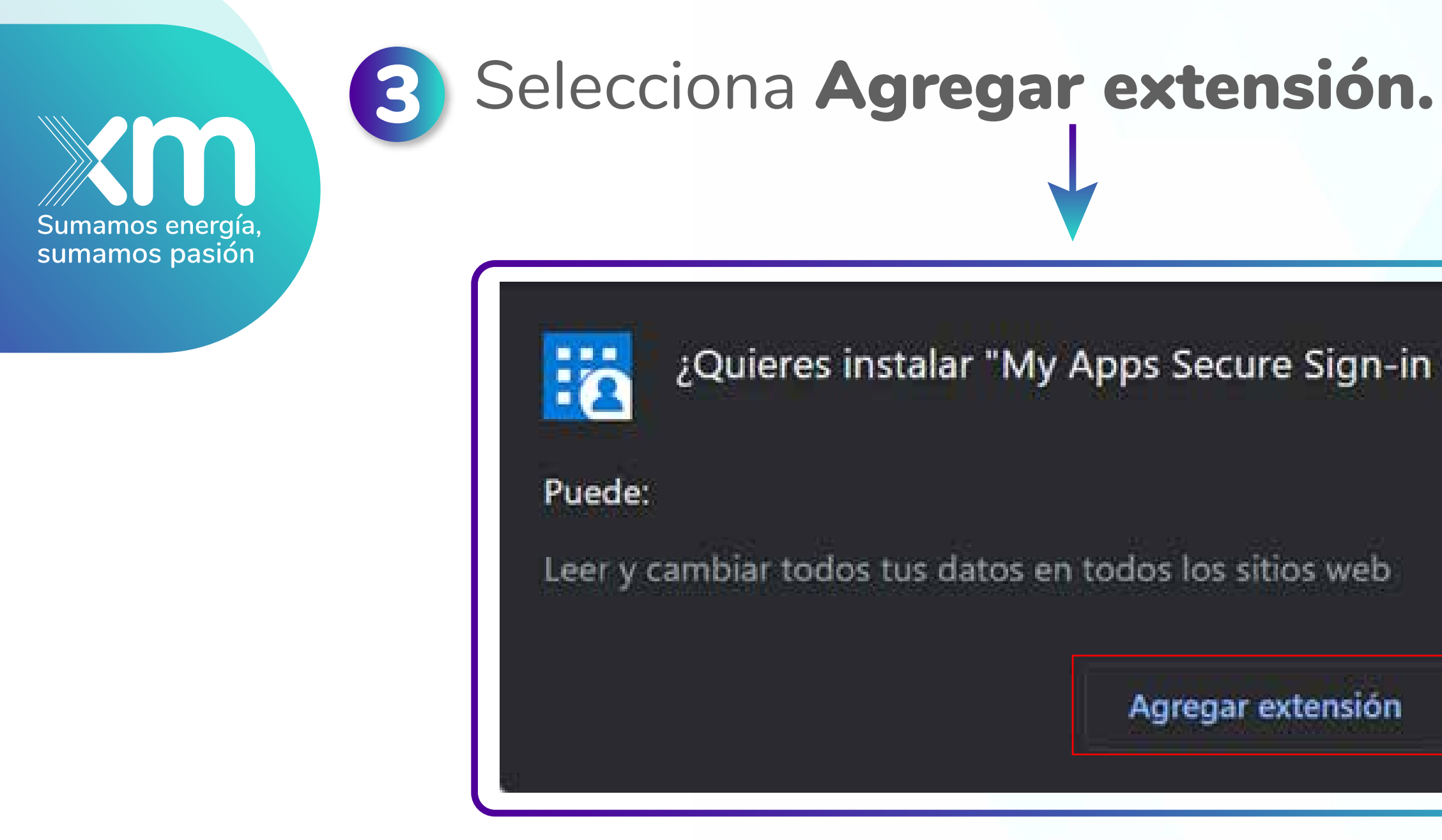

4 En la parte superior derecha del navegador, haz clic en el ícono de los 3 puntos, luego -> presiona clic en Más herramientas.

| gn-in E | xtension"? |  |
|---------|------------|--|
| eb      |            |  |
| sión    | Cancelar   |  |

|                |                                    |                            |       |            |       |      |       |                         | 10             |     |                            |
|----------------|------------------------------------|----------------------------|-------|------------|-------|------|-------|-------------------------|----------------|-----|----------------------------|
| <mark>/</mark> | × +                                |                            |       | $\sim$     |       |      | Ć     | כ                       | $\times$       |     | A                          |
|                |                                    | 6                          | ß     | ☆          |       | *    |       | 8                       | :              |     | 13 L                       |
|                | Nueva po<br>Nueva vo<br>Nueva vo   | estaña<br>entana<br>entana | de in | cógni      | to    |      | Ctrl+ | Ctrl<br>Ctrl-<br>Shift- | +T<br>⊧N<br>⊦N |     | 16 × 1 × 15 × 1 × 14 × 1 × |
|                | Historial<br>Descarga<br>Favoritos | as<br>5                    |       |            |       |      |       | Ctrl                    | +J             | * * | 10 10 11 11 10 10          |
|                | Zoom                               |                            |       | ~ <u>#</u> | 10    | 0 %  | +     |                         | 53             |     | - 50 - 1                   |
|                | Imprimir<br>Transmit<br>Buscar     | <br>ir                     |       |            |       |      |       | Ctrl<br>Ctrl            | + P<br>+ F     |     | 1 1 22 1 21 1 1            |
|                | Más herr                           | amien                      | tas   |            |       |      |       |                         |                | •   | 24 - 1                     |
|                | Editar<br>Configur                 | ación                      | c     | Cortar     |       | Co   | piar  | P                       | egar           |     | 12.11                      |
|                | Ayuda                              |                            |       |            |       |      |       |                         |                | ۰.  |                            |
|                | Salir                              |                            |       |            |       |      |       |                         |                |     |                            |
| Þ              | Administ                           | rado p                     | or tu | orgar      | nizad | ción |       |                         |                |     |                            |

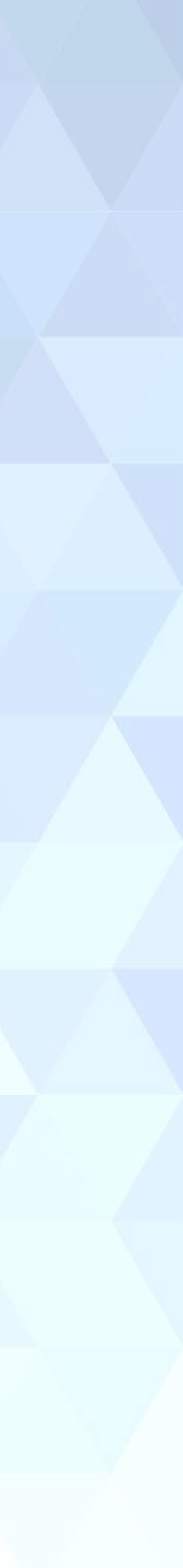

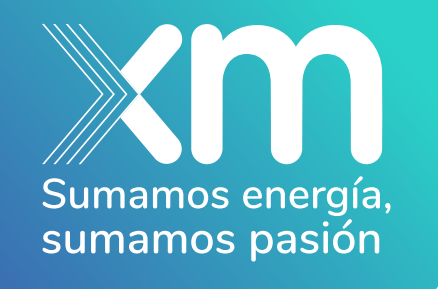

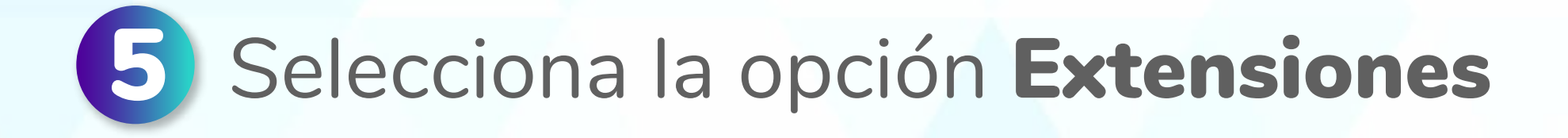

6

Posteriormente, en la parte superior derecha, busca el ícono correspondiente a la ficha de un rompecabezas, haz clic sobre el y luego selecciona My Apps Secure Sign-in Extension

| Guardar página como            | Ctrl+S          |
|--------------------------------|-----------------|
| Crear acceso directo           |                 |
| Nombrar la ventana             |                 |
| Borrar datos de navegación     | Ctrl+Shift+Supr |
| Extensiones                    |                 |
| Administrador de tareas        | Shift+Esc       |
| Herramientas del desarrollador | Ctrl+Shift+I    |
|                                |                 |

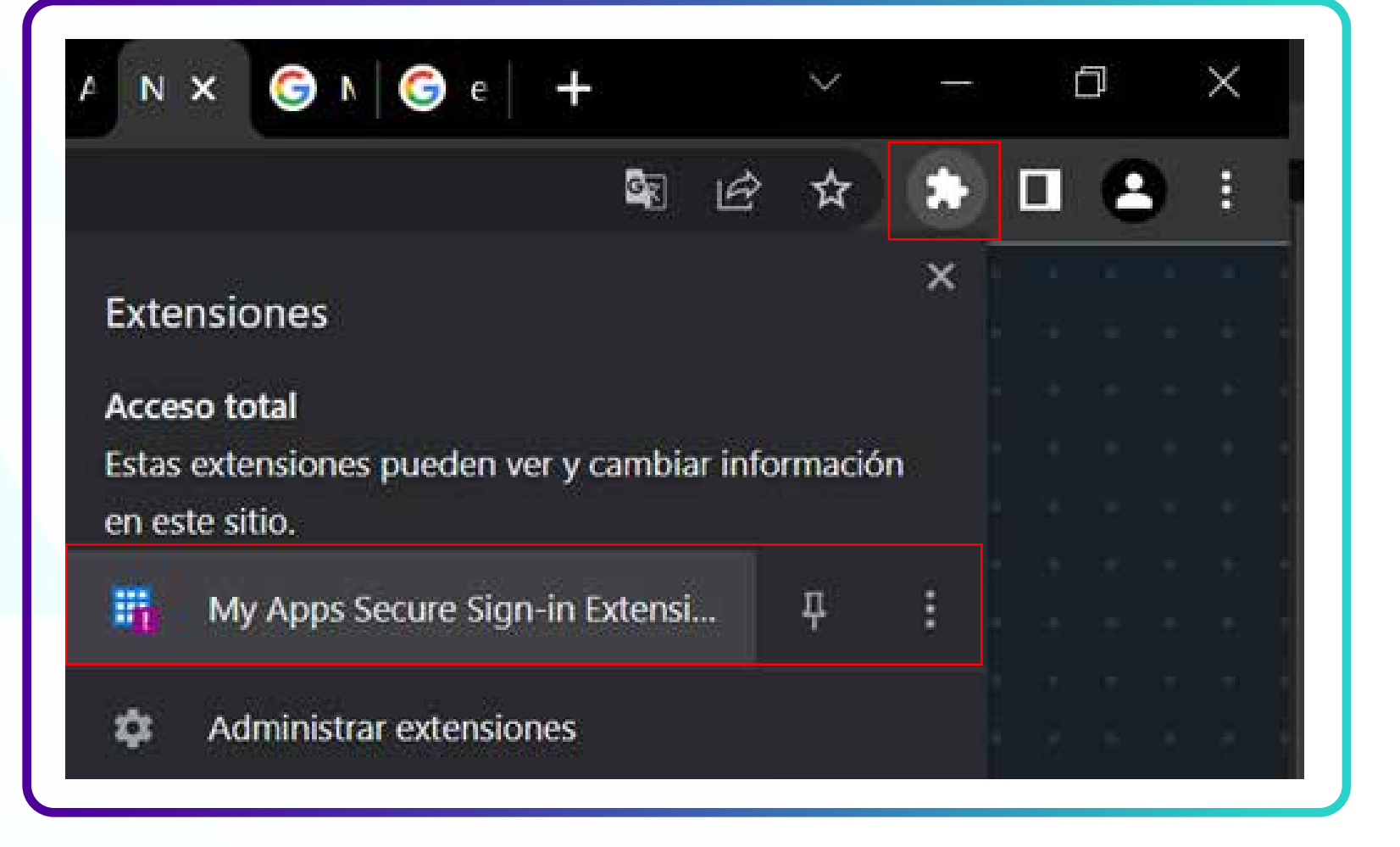

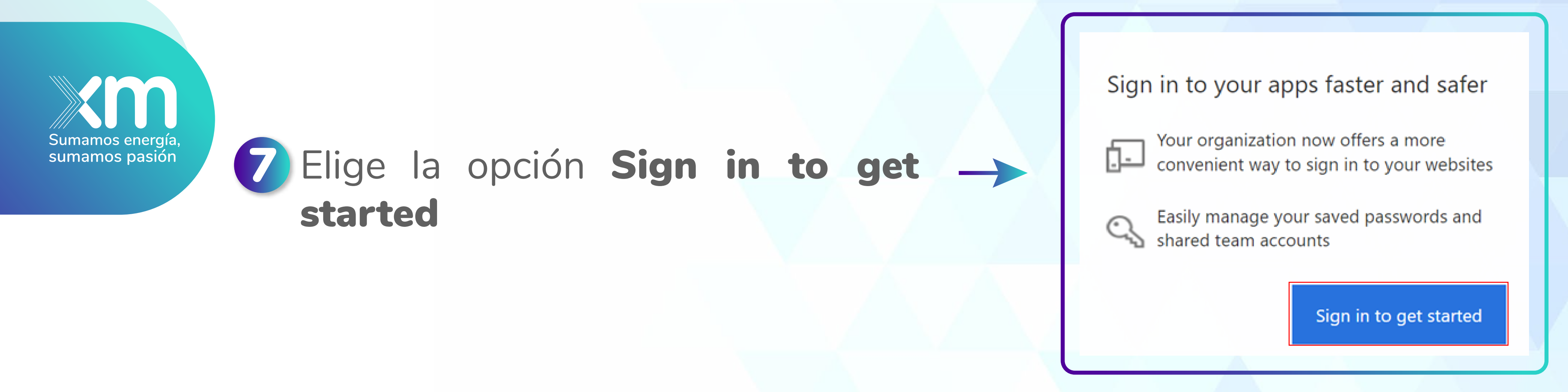

8 Luego, podrás iniciar sesión escribiendo tu correo y contraseña de XM (si no tienes un correo de XM, debes ingresar con tu usuario seguido del dominio @xm.com.co)

| Microsoft                      |   |        |
|--------------------------------|---|--------|
| Iniciar sesión                 |   |        |
| tu_correo@xm.com.co            |   |        |
| ¿No puede acceder a su cuenta? |   |        |
|                                |   |        |
|                                |   | Siguie |
|                                | L | L.     |

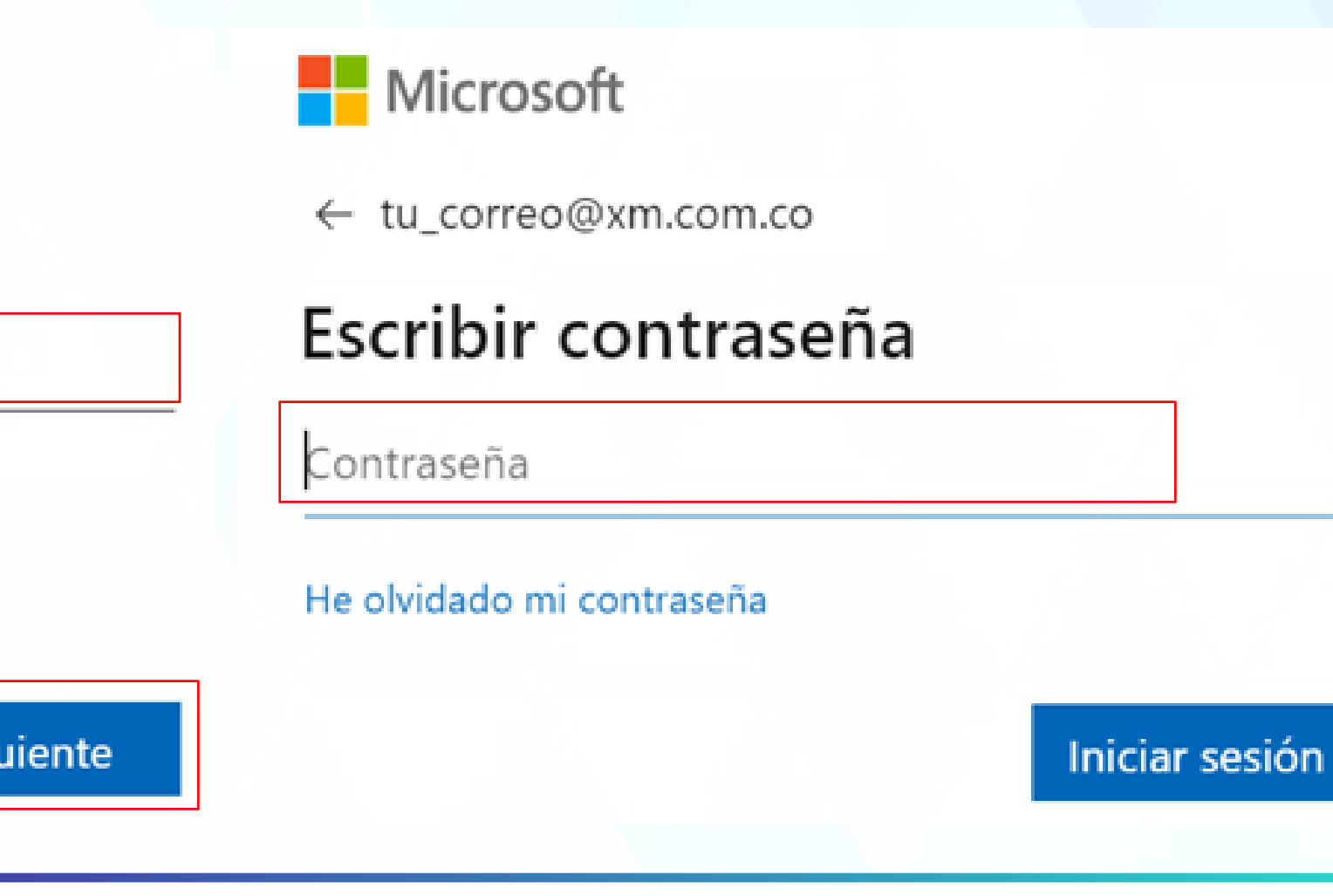

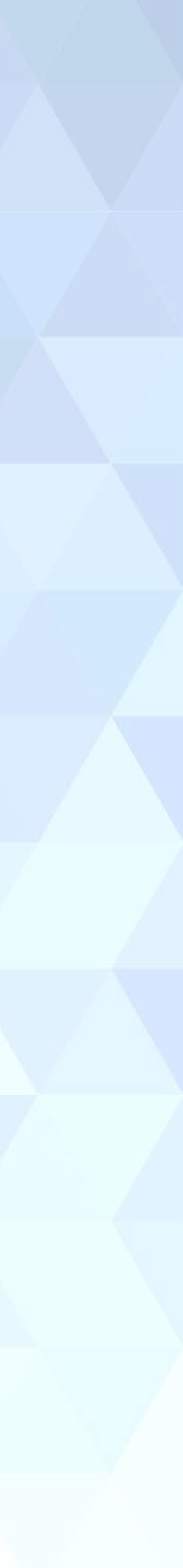

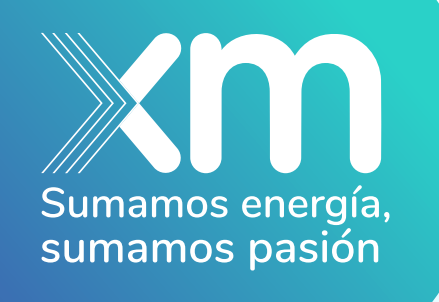

Ingresa a https://myapplications.microsoft.com/

10

En la parte superior derecha de la página, haz clic sobre la inicial de tu perfil para verificar que esté seleccionada la cuenta de XM y poder visualizar las aplicaciones.

Si está seleccionada otra cuenta diferente a la de XM, se verá de la siguiente manera:

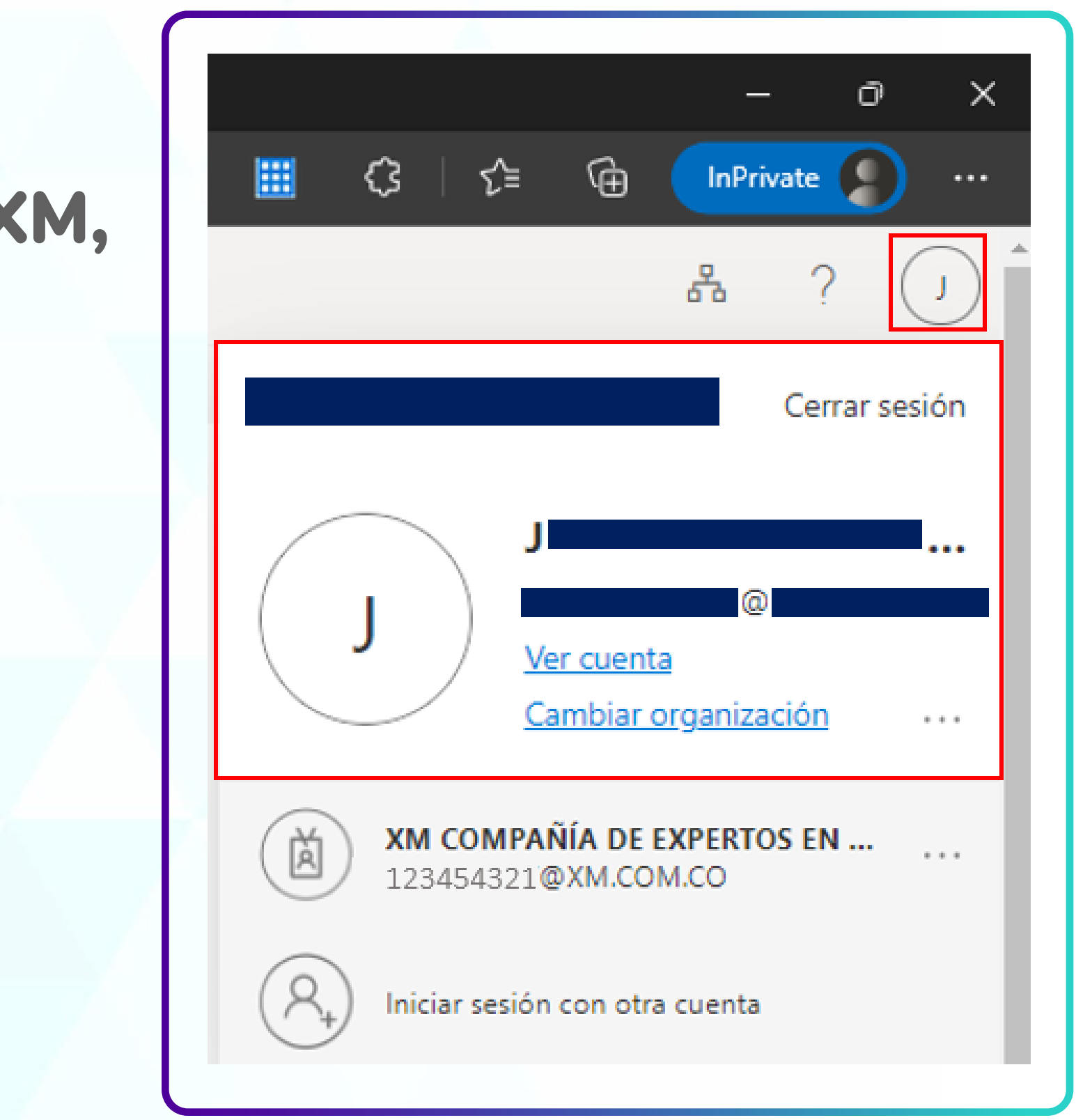

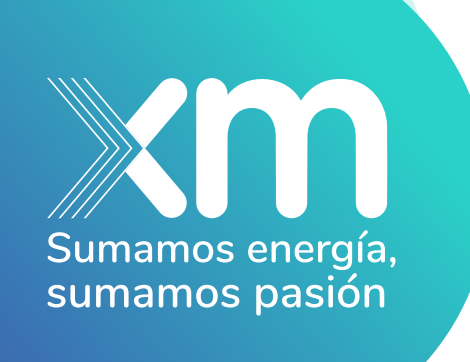

#### Haz clic y selecciona la cuenta de XM:

### Al actualizar la página, podrás ver en tu perfil la cuenta asociada a XM:

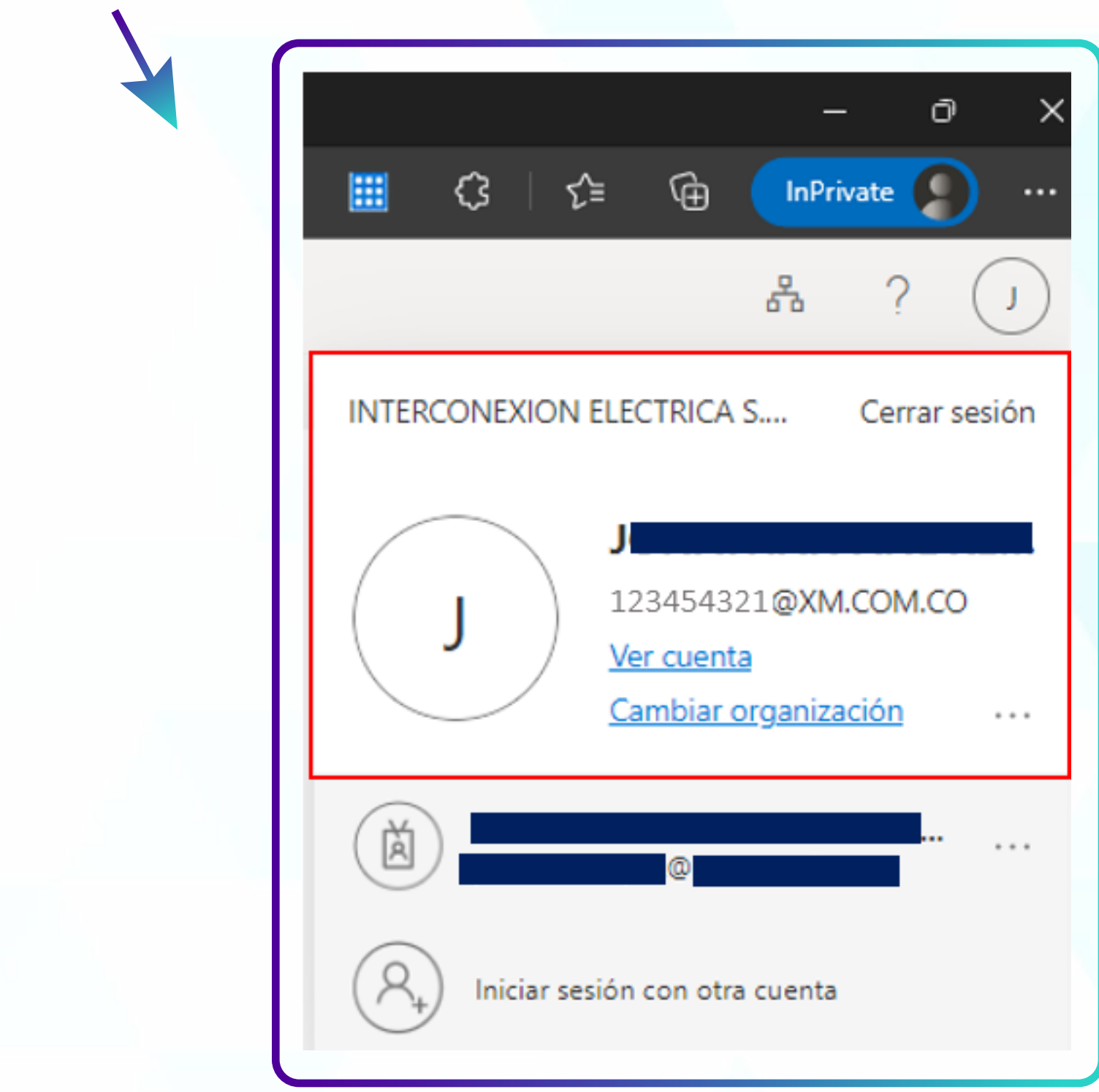

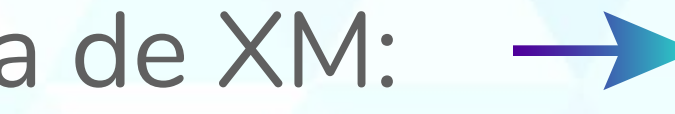

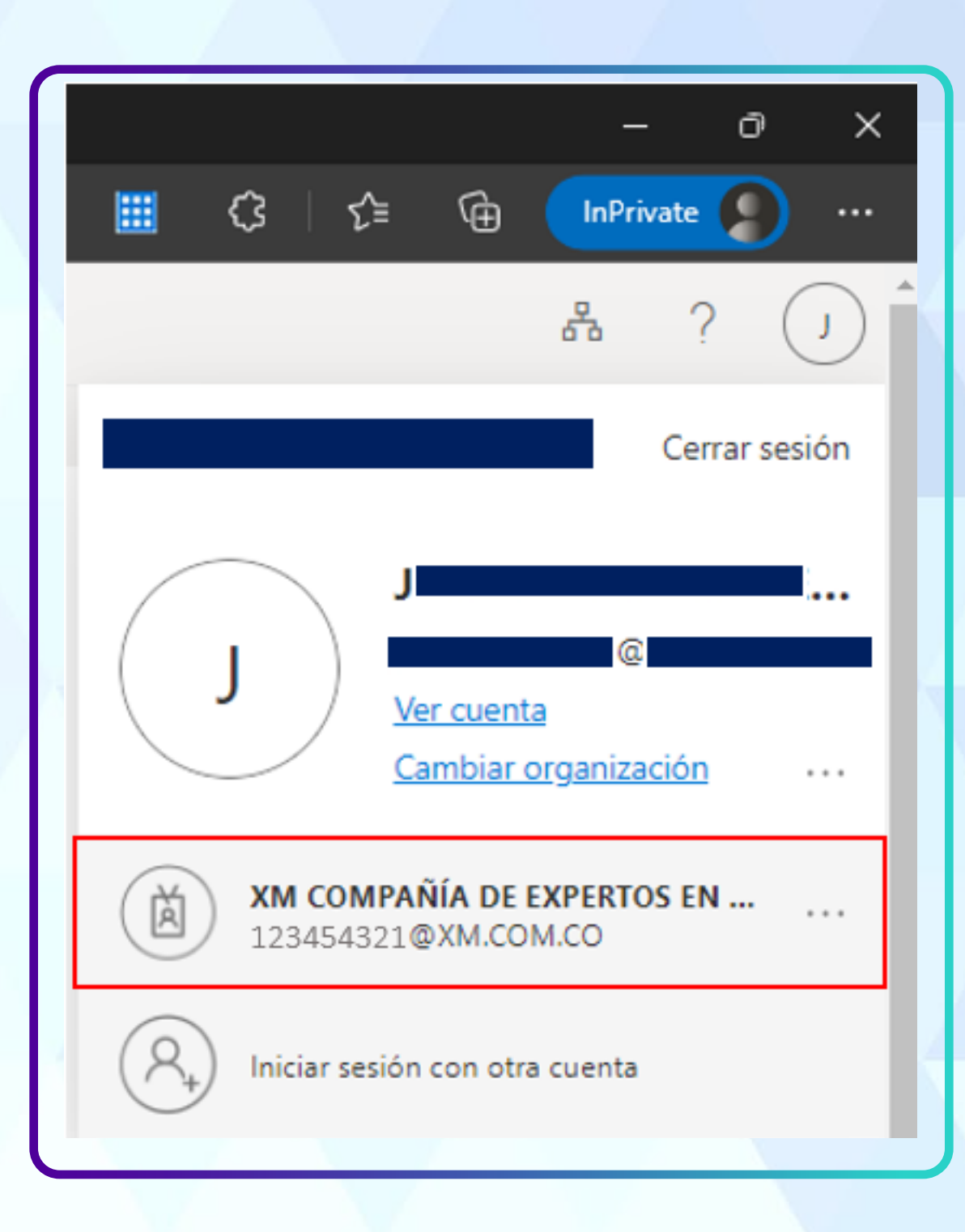

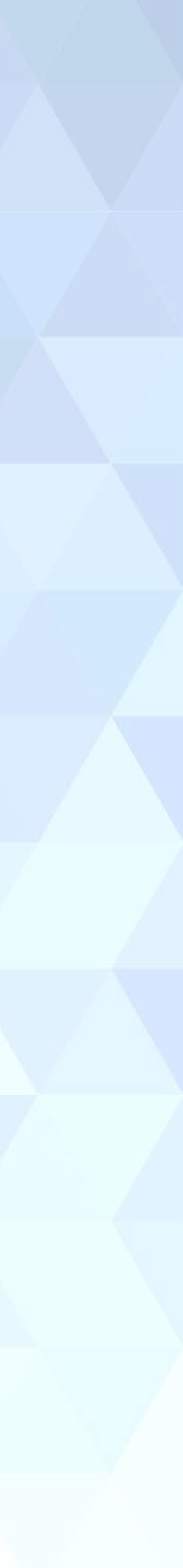

|                                    | Posteriormente<br>ingresar            | busca                                              | y sele                                                                                          | cciona                                                                  | la aplic         | ación a                     |
|------------------------------------|---------------------------------------|----------------------------------------------------|-------------------------------------------------------------------------------------------------|-------------------------------------------------------------------------|------------------|-----------------------------|
| Sumamos energía,<br>sumamos pasión | Aplicaciones V                        | •                                                  |                                                                                                 |                                                                         | 🖉 Edi            | tar 🚍 Vista de lista \cdots |
|                                    | Calendario                            | Contactos                                          | Delve                                                                                           | Excel                                                                   | Forms            | Kaizala                     |
|                                    | Lists                                 | N SAE-Nexos                                        | OneDrive                                                                                        | OneNote                                                                 | Outlook          | Planner                     |
|                                    | 12 Ingresa el usuar<br>Iniciar Sesión | rio y cont                                         | traseña d                                                                                       | de la apl                                                               | icación          | y <b>haz cli</b>            |
|                                    |                                       | Escriba s<br>Nombre                                | sus credenciales para in<br>de usuario                                                          | iciar sesión en esta ap                                                 | licación         |                             |
|                                    |                                       | Contras<br>La informa<br>un inicio d<br>informació | eña<br>ción de inicio de sesión se alm<br>e sesión más rápido en la aplic<br>n aquí.<br>Iniciar | acenará de forma segura para<br>ación en el futuro. Obtenga n<br>sesión | a ofrecer<br>nás |                             |
|                                    |                                       |                                                    |                                                                                                 |                                                                         |                  |                             |

#### la cual deseas

#### ic en

#### Ten presente que los puntos 11 y 12 debes realizarlos para cada aplicación de XM a la cual tengas el acceso.

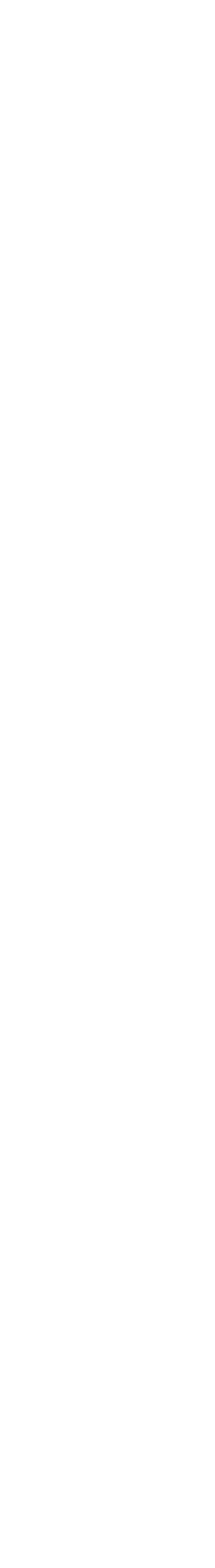

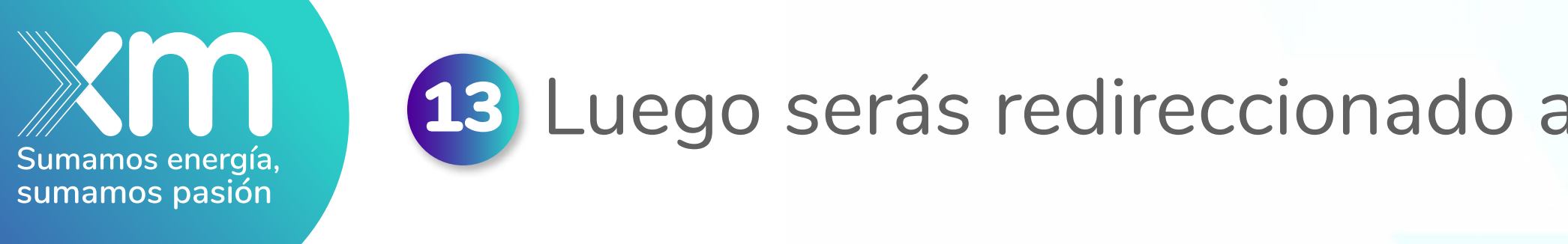

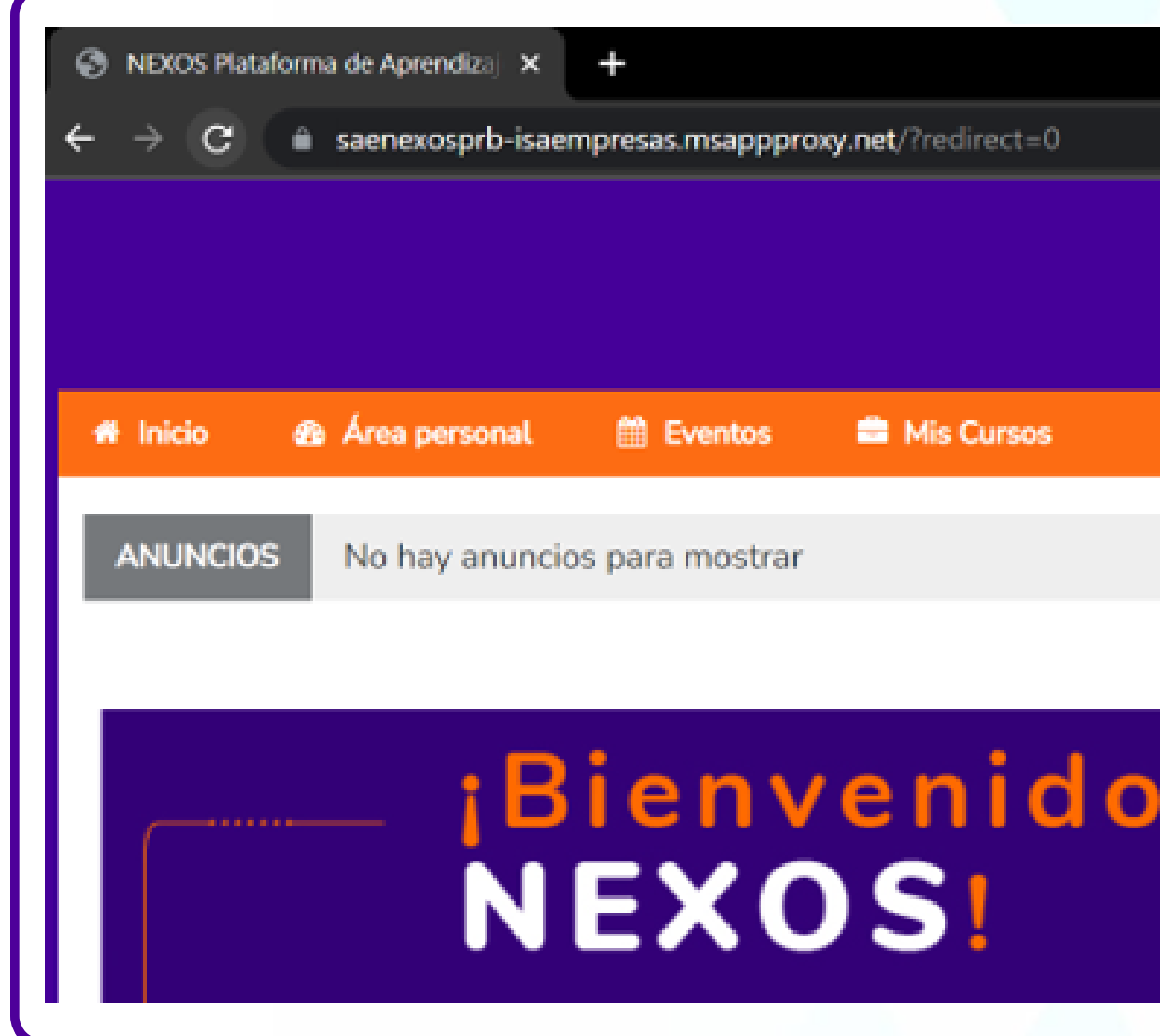

Luego de realizar los puntos 11 y 12 para cada aplicación de XM, ten en cuenta que cuando necesites ingresar a una aplicación únicamente deberás seguir los pasos descritos entre los puntos del 9 al 11 para acceder directamente a la aplicación.

#### 13 Luego serás redireccionado a la aplicación con tu cuenta de XM iniciada

|            |                  | ~ - 0                              |
|------------|------------------|------------------------------------|
|            |                  | • @ \$ \$ 🖬 😫                      |
|            | 🔺 🔍 🕕 123        | 454321 ~                           |
|            |                  |                                    |
|            |                  |                                    |
|            |                  | 🛅 Ocultar bloques 📌 Vista estándar |
|            |                  |                                    |
|            |                  |                                    |
|            |                  |                                    |
|            |                  | 🚠 Navegación                       |
| s a        | Xm               | Désina Principal                   |
| <b>— —</b> | Sumando energías | Pagina Principal                   |
|            |                  | <sup>™</sup> Area personal         |
|            |                  | Páginas del sitio                  |
|            |                  |                                    |

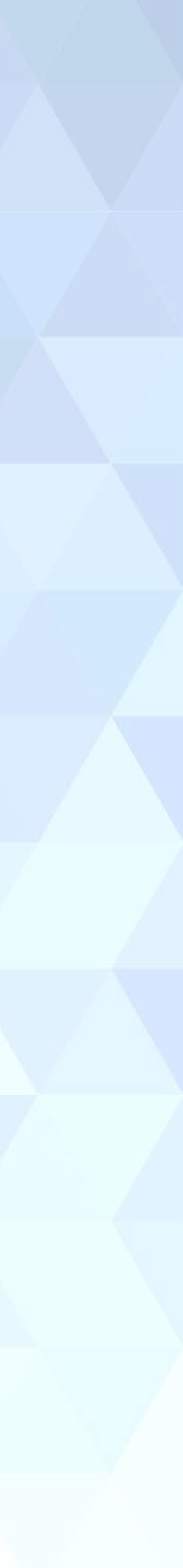

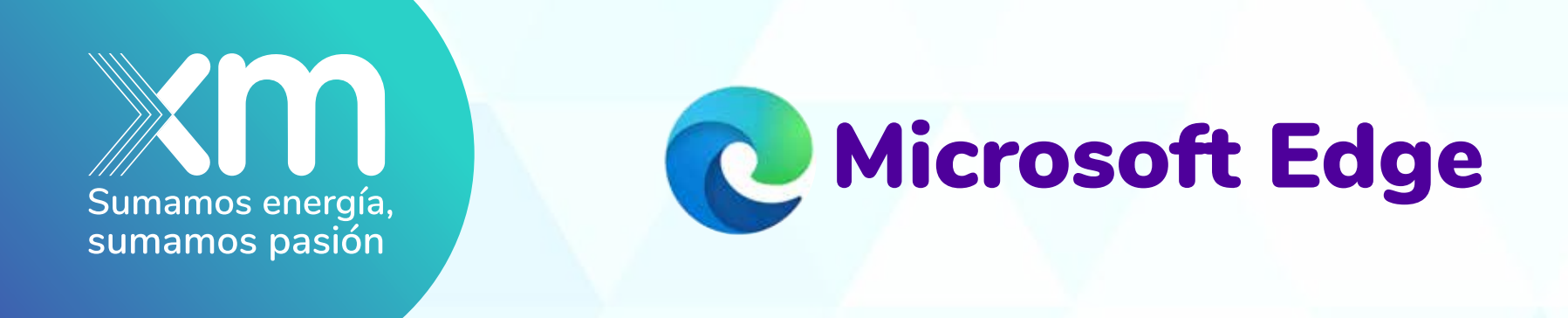

Edge.

### 2 Haz clic en Agregar a Edge

Complementos de Edge

Inicio / Productividad / My Apps Secure Sign-in Extension

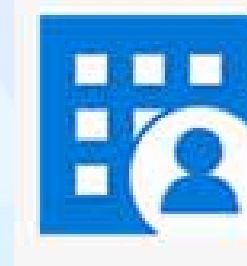

My Apps Secure Sign-in Extension Microsoft Corporation ★ ★ ★ ★ ☆ (14) 1,000,000+ usuarios Productividad

### 1 Copia y pega el siguiente link en el navegador de Microsoft Edge: https://microsoftedge.microsoft.com/addons/detail/my-apps-secure-signin-ex/ga aceiggkkiffbfdpmfapegoiohkiipl?roundtripcount=1&skipitems=89 o busca la frase My Apps Secure Sign-in Extension e ingresa a la página de extensiones de Microsoft

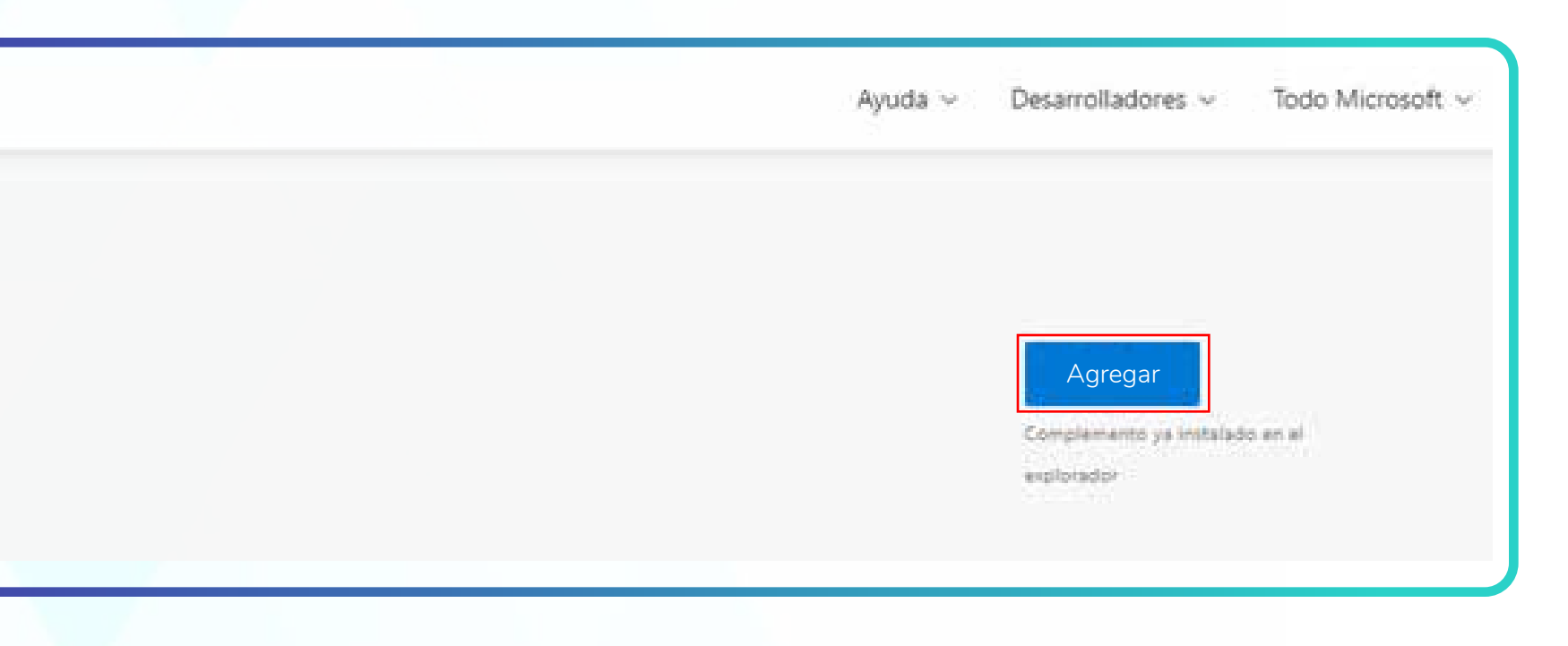

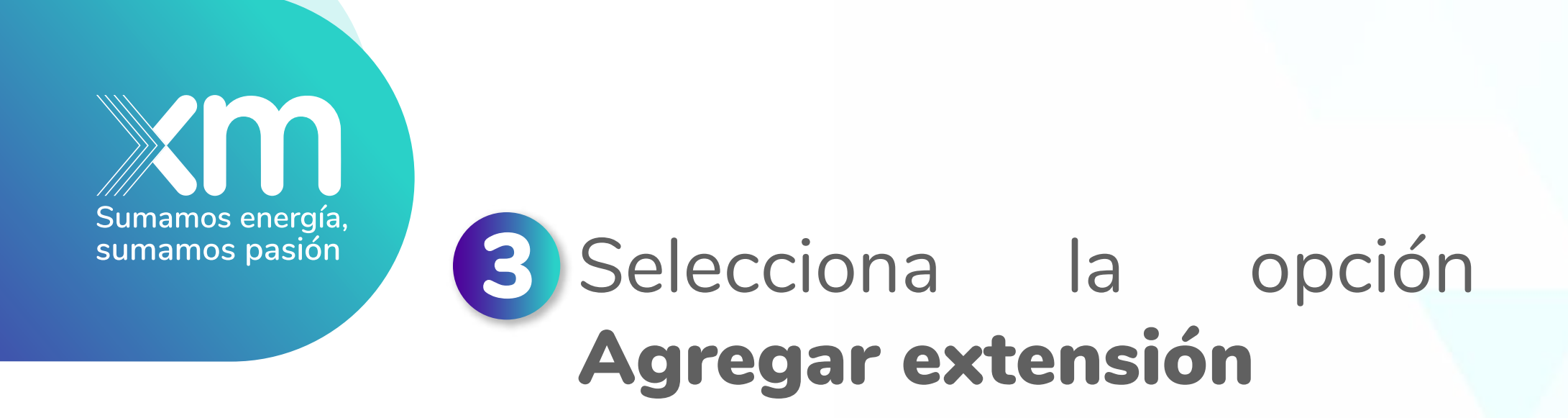

## En la parte superior derecha del navegador, haz clic sobre el ícono de los 3 puntos

![](_page_11_Figure_2.jpeg)

|                         |                 |              |         | -      | ð        | ×    |
|-------------------------|-----------------|--------------|---------|--------|----------|------|
| 8                       | \$ @ (          | No se está : | sincron | izando |          |      |
|                         | Nueva pestaña   |              |         |        | Ctrl+T   | si   |
| ٥                       | Nueva ventana   |              |         |        | Ctrl+N   | Ŭ.   |
| G                       | Nueva ventana o | le InPrivate |         | Ctrl+N | layús+N  | ł    |
|                         | Zoom            |              | -       | 100 %  | +        | 2    |
| ₹^≡                     | Favoritos       |              |         | Ctrl+N | layús+O  | 8    |
| Ē                       | Colecciones     |              |         | Ctrl+N | /layús+Y | ŭ    |
| Ξ                       | Historial       |              |         |        | Ctrl+H   |      |
| $\overline{\mathbf{A}}$ | Descargas       |              |         |        | Ctrl+J   | l II |
| ₿                       | Aplicaciones    |              |         |        |          | >    |
| 3                       | Extensiones     |              |         |        |          |      |
| Ś                       | Rendimiento     |              |         |        |          |      |

![](_page_11_Picture_4.jpeg)

![](_page_12_Picture_0.jpeg)

![](_page_12_Picture_1.jpeg)

**Recuerda que puedes usar cualquiera de los dos** navegadores para ingresar a las aplicaciones de XM.

Si luego de seguir estas indicaciones presentas algún problema para ingresar, te invitamos a comunicarte con nuestro Centro de Servicios de XM por medio de los canales autorizados:

> Correo electrónico: 73000@isa.com.co Vía telefónica: 604 3172929 opción 2

5 Realiza los pasos descritos entre los puntos 6 y 13 de Google Chrome